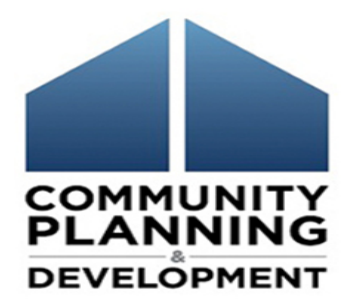

### Submitting Your CoC's System Performance Measures Report in HDX

FY 2017 Data Submission Guidance Tuesday, March 13, 2018

### Welcome and Introductions

### William Snow

### SNAPS Specialist, Office of Special Needs Assistance Programs

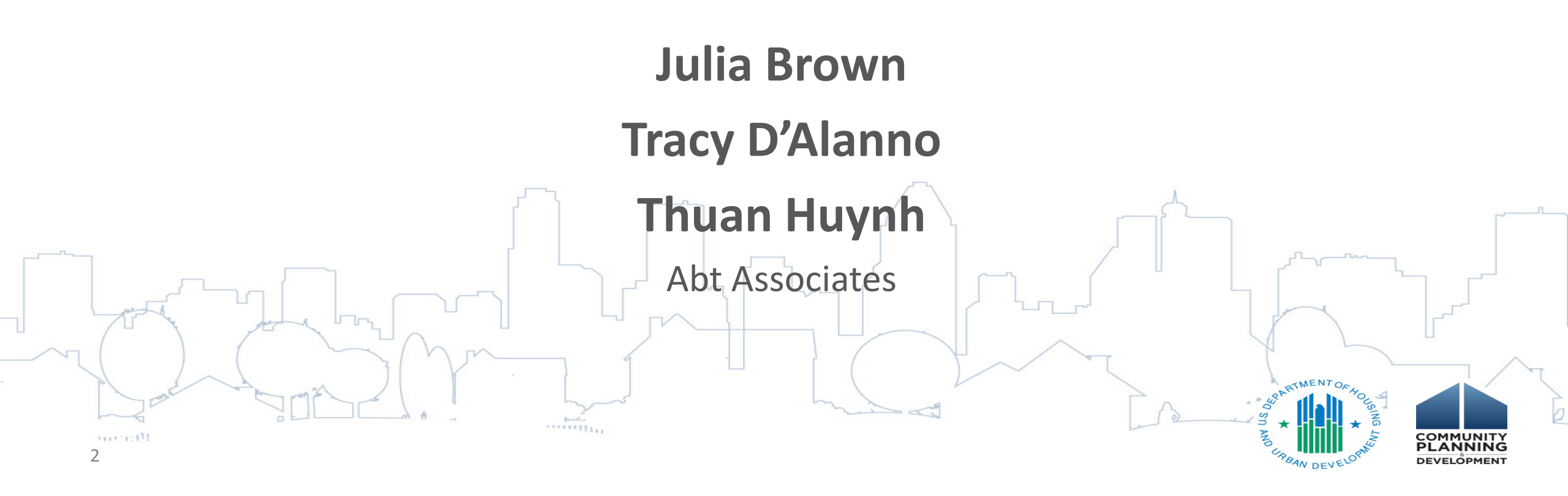

### Webinar Logistics

- Due to the high volume of participants, phone lines are muted
- Throughout the webinar, please type questions into the Q&A box.
- Webinar will last approximately 60 minutes
- We will offer time at the end for Q&A

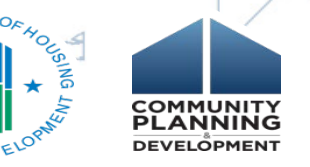

### Learning Objectives

- Understand the submission timeline
- How to resubmit FY 2016 data, if desired
- How to enter data from the HMIS SPM Report into the HDX, either manually or via upload
- How to complete the Data Quality tab
- How to review, finalize, and submit your data

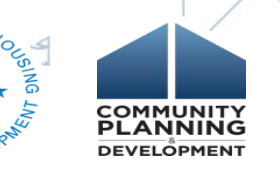

### Acronyms

- HDX: HUD Homelessness Data Exchange
- HMIS: Homeless Management Information System
- PIT Counts: Point-in-Time Counts
- HIC: Housing Inventory Counts
- SPM: System Performance Measure report generated from the CoC's HMIS

Sys PM: System Performance Measures module in

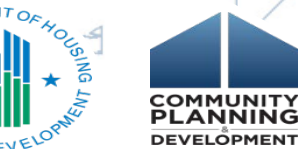

the HDX

### Preparing for Submission of the System Performance Measures Report in HDX

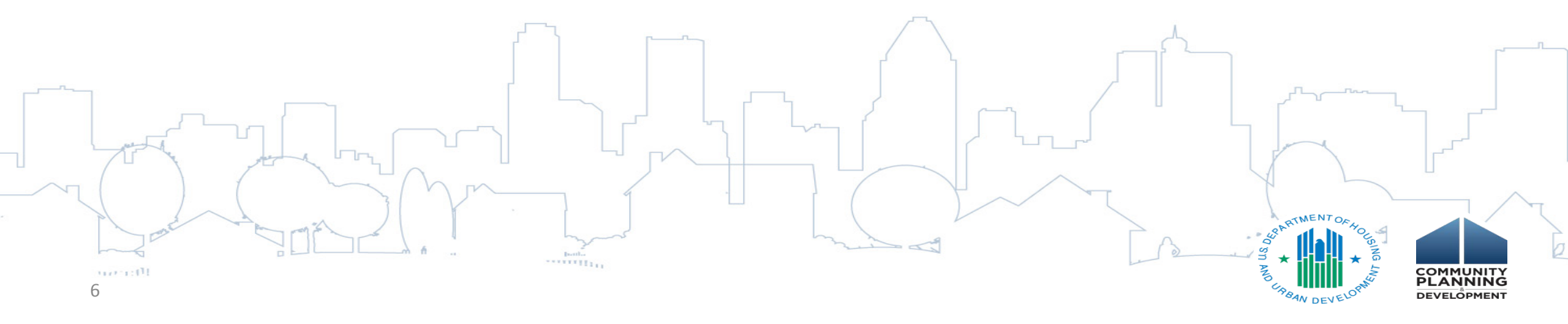

### **Submission Timeline**

### CoCs must submit FY 2017 System Performance Measures data by:

# Thursday, May 31, 2018 8:00 pm Eastern Time

Meeting the data submission deadline has historically been a factor considered by HUD in the annual CoC Program Competition

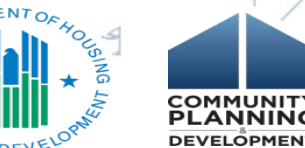

### Submission Timeline

# Note that the HDX is also open for the HIC and PIT submission.

The due date for those reports is earlier:

April 30, 2018 8:00 pm Eastern Time

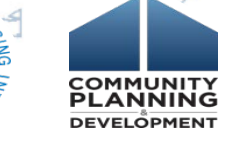

# Prepare for SPM Submission

- Review FY 2017 Data Entry Guidance
- Confirm Active User Accounts in the HDX
- Generate an SPM report from the CoCs HMIS for FY 2017 (10/1/2016 – 9/30/2017)
- Generate Data Quality reports from HMIS
  - Decide whether or not to resubmit FY 2016

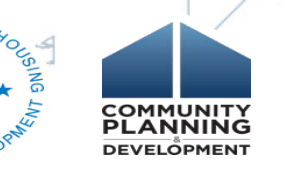

data

### Access the Sys PM Module in HDX

•There are two ways to access the Sys PM Module in HDX Homelessness Data Exchange Now viewing data for AA-101 - Test CoC 1 1 Dashboard HIC PIT AHAR Sys PM Messages Reports Home HDX Admin Reporting Status CoC Overview Dashboard Reporting Status for AA-101 - Test CoC 1 As primary contact for this CoC, you may access the HDX Admin Click here to update your account information Report Due: 5/2/2016 Report Due: 5/2/2016 Point-in-Time Counts **Housing Inventory Counts** Errors: 37 Errors: 64 Status: In Progress Status: In Progress Warnings: 2 Warnings: 9 Date of Inventory Count: 4/1/2016 Sheltered Populations (most recent count) Total Organizations: 1 Date of Count: 1/28/2016 Total Projects: 7 Total Persons: 51 Total Year-Round Beds: 192 Total Households: 33 Total Sheltered PIT1: 198 Unsheltered Populations (most recent count) Utilization Rate: 103% Date of Count: 1/28/2016 Updated By: Stefan Baumgartner Total Persons: 0 Updated On: 4/29/2016 Total Households: 0 View HIC View PIT Report Due: 10/1/2015 Final Data Due: 12/23/15 Sys PM AHAR<sup>2</sup> Errors: 44 Errors: 0 Status: In Progress Warnings: 0 Warnings: 7 (MA) Test Site 1 All Persons View SysPM ES-FAM ES-IND TH-FAM TH-IND ¥ 0% 100% ¥ 100% ¥ 29%

### Create a New Report

•Click on blue *New Report* button

11

| Homelessness Data | a Excha     | nge Now view | ing data   | a for: A   | VA-103 - Te | st CoC 3      |   |
|-------------------|-------------|--------------|------------|------------|-------------|---------------|---|
| nux               | <u>Home</u> | Dashboard    | <u>HIC</u> | <u>PIT</u> | <u>AHAR</u> | <u>Sys PM</u> | M |
| Performance Meas  | uremer      | nt Module (S | sys Pl     | M)         | Reports     | Measure 1     | Ī |

### Summary of SysPM Counts for AA-103 - Test CoC 3

| New Report                                   |                  |     |
|----------------------------------------------|------------------|-----|
| Reporting Period                             | Status of Report | ٨d  |
| FY 2016 (10/1/2015 - 9/30/2016)              | Submitted        | car |
| FY 2015 Resubmission (10/1/2014 - 9/30/2015) | In Progress      | bel |
| FY 2015 (10/1/2014 - 9/30/2015)              | Submitted        | • ] |
|                                              |                  | . 1 |

### Step One: Choose Whether or Not to Resubmit FY 2016 Sys PM Data

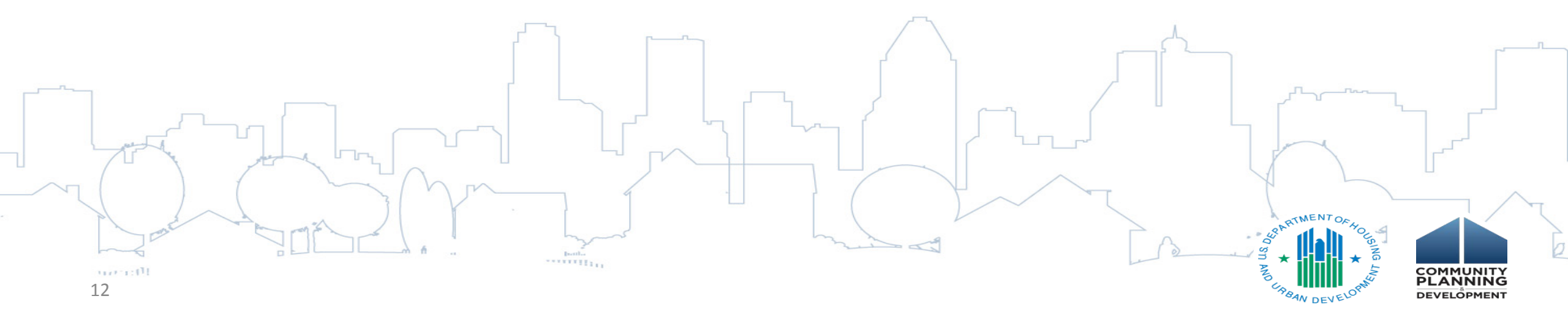

### Choose Whether or Not to Resubmit

Reports

Performance Measurement Module (Sys PM)

Measure 1 Measure 2 Measure 3

### New SysPM Report for AA-103 - Test CoC 3

HUD has decided to permit CoCs to resubmit the data from their System Performance Measures report from FY2016. CoCs may choose to resubmit for any reason. For example, some CoCs were not able to finalize their SPM reports by the deadline last year, and may wish to use this opportunity to correct their submission. However, CoCs are under no obligation to resubmit FY 2016 report data for any reason.

If your CoC chooses to resubmit your FY 2016 data, you will be required to upload or submit a complete new report. Both your new and old submissions will be displayed for reference, but the old submission will not be retained for analysis or review by HUD.

If you wish to resubmit your FY 2016 data, you must do so before submitting your FY 2016 data.

Do you plan to resubmit your FY 2016 System Performance Measure report data?

Measure 4

Measure 5

Measure 6

Measure 7

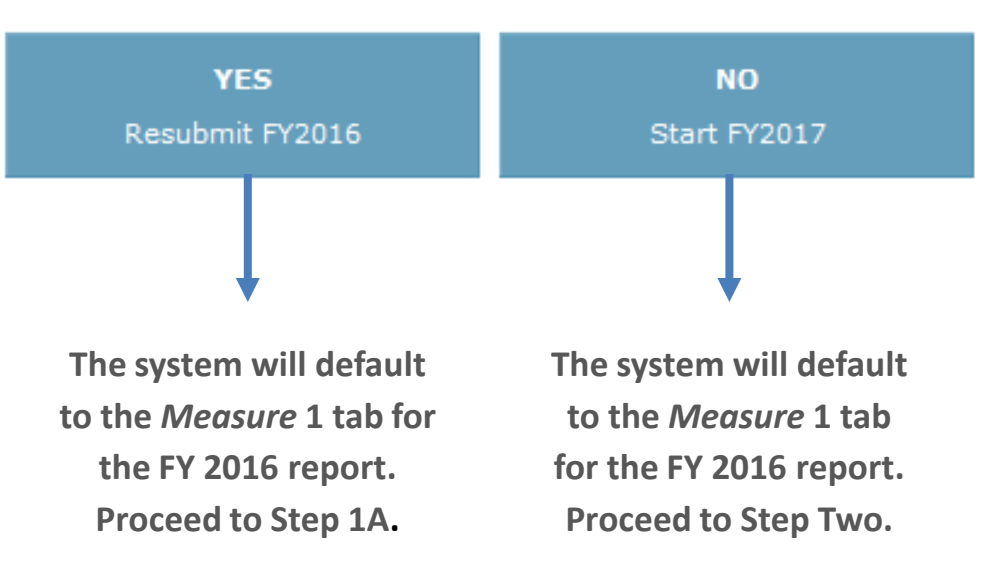

# Resubmitting FY 2016 Data

- CoCs that choose to resubmit FY 2016 data must resubmit a complete new dataset
- Previously submitted
   FY 2016 data will be replaced entirely

#### **Reporting Period**

FY 2016 Resubmission (10/1/2015 - 9/30/2016) •

This measures the number of clients active in the report date range across ES, SH (Metric 1 of time homeless. This includes time homeless **during** the report date range as well as **prio** 

Metric 1.1: Change in the average and median length of time persons are homeless in ES Metric 1.2: Change in the average and median length of time persons are homeless in ES

a. This measure is of the client's entry, exit, and bed night dates strictly as entered in the HMIS

|     |                              | ι                | Jniverse (Persons    | Average LOT        |                  |                     |  |
|-----|------------------------------|------------------|----------------------|--------------------|------------------|---------------------|--|
|     |                              | Final<br>FY 2015 | Submitted<br>FY 2016 | Revised<br>FY 2016 | Final<br>FY 2015 | Submitte<br>FY 2016 |  |
| 1.1 | Persons in ES<br>and SH      | 2000             | 1020                 |                    | 170              | 17                  |  |
| 1.2 | Persons in ES,<br>SH, and TH | 2100             | 1120                 |                    | -370             | 37                  |  |

### Data Quality Tab: Entering Data

#### SysPM Data Quality

Hide Instructions ^

#### **Data Quality Instruction**

This is a new tab for FY 2016 submissions only. Submission must be performed manually (data cannot be uploaded). Data coverage and quality will allow HUD to better interpret your Sys PM submissions.

Your bed coverage data has been imported from the HIC module. The remainder of the data quality points should be pulled from data quality reports made available by your vendor according to the specifications provided in the HMIS Standard Reporting Terminology Glossary. You may need to run multiple reports into order to get data for each combination of year and project type.

|                                                                   |               | All Es        | S, SH         |               | AII TH        |               |               |               | All PSH       | I, OPH        |               |               | All R         | RH            |               |               | All Street    | Outreach      |               |               |
|-------------------------------------------------------------------|---------------|---------------|---------------|---------------|---------------|---------------|---------------|---------------|---------------|---------------|---------------|---------------|---------------|---------------|---------------|---------------|---------------|---------------|---------------|---------------|
|                                                                   | 2012-<br>2013 | 2013-<br>2014 | 2014-<br>2015 | 2015-<br>2016 | 2012-<br>2013 | 2013-<br>2014 | 2014-<br>2015 | 2015-<br>2016 | 2012-<br>2013 | 2013-<br>2014 | 2014-<br>2015 | 2015-<br>2016 | 2012-<br>2013 | 2013-<br>2014 | 2014-<br>2015 | 2015-<br>2016 | 2012-<br>2013 | 2013-<br>2014 | 2014-<br>2015 | 2015-<br>2016 |
| 1. Number of non-<br>DV Beds on HIC                               | 3643          | 3795          | 4007          | 4025          | 729           | 732           | 709           | 649           | 1200          | 2136          | 2133          | 2095          | 140           | 140           | 1237          | 1249          |               |               |               |               |
| 2. Number of<br>HMIS Beds                                         | 1245          | 3301          | 3508          | 3903          | 583           | 557           | 545           | 550           | 995           | 995           | 1003          | 982           | 140           | 140           | 958           | 920           |               |               |               |               |
| 3. HMIS<br>Participation Rate<br>from HIC                         | 34.18 %       | 86.98 %       | 87.55 %       | 96.97 %       | 79.97 %       | 76.09 %       | 76.87 %       | 84.75 %       | 82.92 %       | 46.58 %       | 47.02 %       | 46.87 %       | 100.00 %      | 100.00 %      | 77.45 %       | 73.66 %       |               |               |               |               |
| 4. Unduplicated<br>Persons Served<br>(HMIS)                       |               |               |               |               |               |               |               |               |               |               |               |               |               |               |               |               |               |               |               |               |
| 5. Total Leavers<br>(HMIS)                                        |               |               |               |               |               |               |               |               |               |               |               |               |               |               |               |               |               |               |               |               |
| 6. Destination of<br>Don't Know,<br>Refused, or<br>Missing (HMIS) |               |               |               |               |               |               |               |               |               |               |               |               |               |               |               |               |               |               |               |               |
| 7. Destination<br>Error Rate<br>(Calculated)                      |               |               |               |               |               |               |               |               |               |               |               |               |               |               |               |               |               |               |               |               |

### Step Two: Enter FY 2017 Data

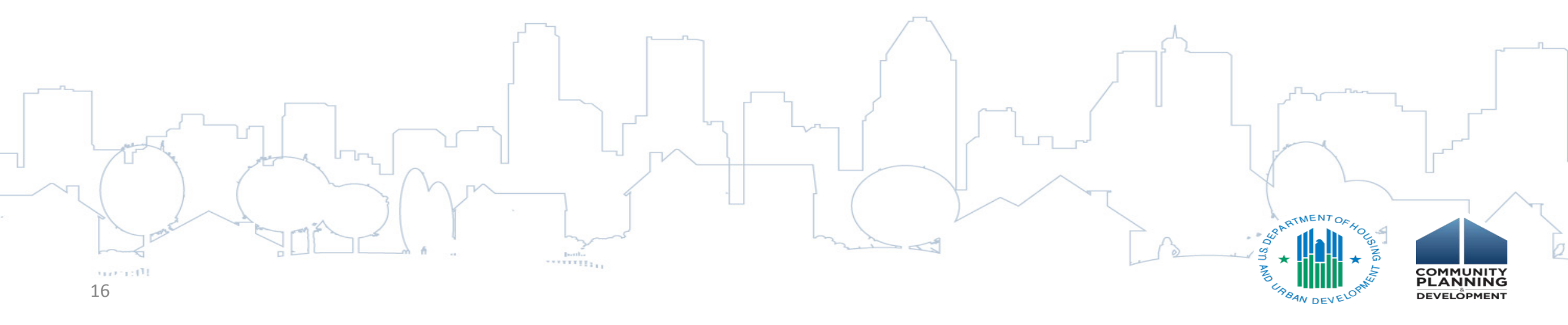

### Importing SPM Data from an HMIS Export

| Homelessness Data Excl | nange Now viev | wing data for: | AA-101 - Te   | est CoC 1     |           | ~         |           |           |           |           |              |                  | Welc<br>Dev |
|------------------------|----------------|----------------|---------------|---------------|-----------|-----------|-----------|-----------|-----------|-----------|--------------|------------------|-------------|
|                        | e Dashboard    | HIC PI         | <u>T AHAR</u> | <u>Sys PM</u> | Messages  | Reports   | HDX Admin | !         |           |           |              |                  |             |
| Performance Measurem   | ent Module (   | Sys PM)        | Reports       | Measure 1     | Measure 2 | Measure 3 | Measure 4 | Measure 5 | Measure 6 | Measure 7 | Data Quality | Reporting Status | Import      |
| Import SysPM Data      |                |                |               |               |           |           |           |           |           |           |              |                  |             |
| Select CSV File:       |                |                |               |               |           |           |           |           | Uplo      | ad File   |              |                  |             |

- •Navigate to the *Import* tab on the gray toolbar
- Click the Select CSV File button
- •Browse to find the data file stored on your computer
- •Click the *Upload File* button

# Successful Import

- Green box indicates
   import was successful
   and the user can save
   the data
- •Select whether the upload is the FY 2017 or the FY 2016 resubmission
- •Click on the gray *Save to HDX* button

| Total Errors:      | 0       |           |                   |                  |                 |                        |
|--------------------|---------|-----------|-------------------|------------------|-----------------|------------------------|
| Total Warnings:    | 0       |           |                   |                  |                 |                        |
| Data Validation    | Validat | ed - can  | save to Hi        | x                |                 |                        |
| Expected Name In F | fie -   | Туре      | Required<br>Field | Found<br>In File | Mapped Do Field | O Errors or 🛕 Warnings |
| CoCCode            | 8       | String(6) | Yes               | Yes              | cocid           |                        |
| Restates.          |         |           |                   |                  | late a          |                        |

#### Data Preview

Save to HDX

| = | CoCCode | Revision | ReportDateTime | ReportStartDate | ReportEndDate | SoftwareName | SourceType | SourceContactFirst | Source ContectLast |
|---|---------|----------|----------------|-----------------|---------------|--------------|------------|--------------------|--------------------|
| 4 | AA-103  | 0        | 1/18/2018      | 10/1/2016       | 10/1/2017     |              |            |                    |                    |
| 4 |         |          |                |                 |               |              |            |                    |                    |

| Process file as      |   |
|----------------------|---|
| FY 2017 Base Data    |   |
| FY 2016 Revised Data | ł |

### Unsuccessful Import

•User can either fix the error(s) or manually enter data from the HMIS report

| Uploaded file:      | Error File AA | 102.csv           |                  |                        |                                                                   |
|---------------------|---------------|-------------------|------------------|------------------------|-------------------------------------------------------------------|
| File size:          | 1,766 (D)     |                   | _                |                        |                                                                   |
| Total Records:      | 1             |                   |                  |                        |                                                                   |
| Missing Fields:     | 1             |                   |                  |                        |                                                                   |
| Total Errors:       | 1             |                   |                  |                        |                                                                   |
| Total Warnings:     | 1             |                   |                  |                        |                                                                   |
| Expectd Name in Fil | e Type        | Required<br>Field | Found<br>In File | Mapped Db Field        | CErrors or 🕰 Warnings                                             |
| CoCCode             | String(6)     | Yes               | Yes              | cocid                  |                                                                   |
| ReportDateTime      | DateTime      | Yes               | Yes              | createdOn              |                                                                   |
| SourceContactEmai   | String(50)    |                   | Yes              | SourceContactEmail     |                                                                   |
| ESSHUniverse_1A     | integer       | -                 | Yes              | personsEsShUniverse    | CLine #1; value (two) is not an integer                           |
| ECCHAUNTING 1A      | Danimal       |                   | Mo               | narenneFeShAuaranal OT | A Field is measing in the Ris and availant will along MILL in do. |

#### **Data Preview**

|   | CoCCode | ReportDateTime | ReportStartDate | ReportEndDate | SoftwareName | SourceType | SourceContactFirst | SourceContactLast | SourceContactEmail | ESS |
|---|---------|----------------|-----------------|---------------|--------------|------------|--------------------|-------------------|--------------------|-----|
| 1 | AA-102  | 10/1/2012      | 12/13/2012      |               |              |            |                    |                   |                    | two |
|   |         |                |                 |               |              |            |                    |                   |                    |     |

Can not submit with errors

### Navigating the Sys PM Module

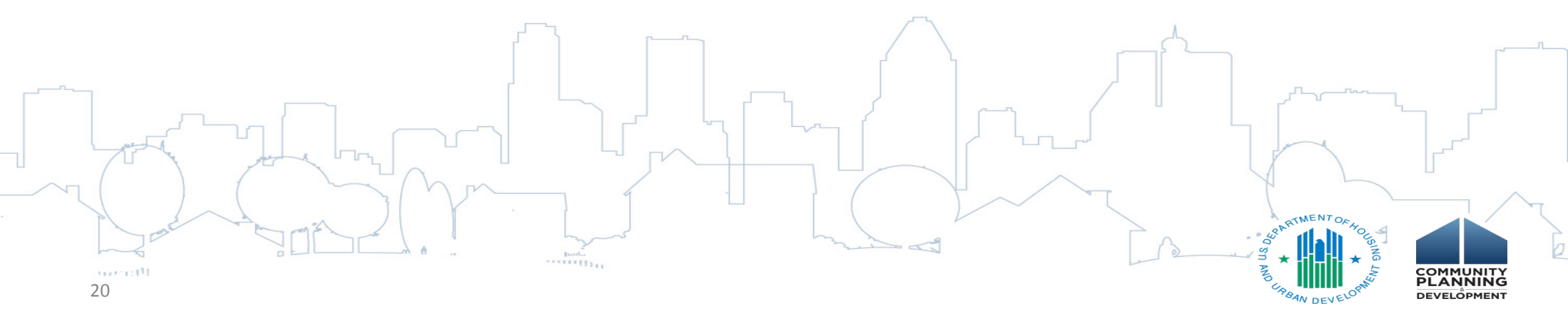

# Navigating the Sys PM Module

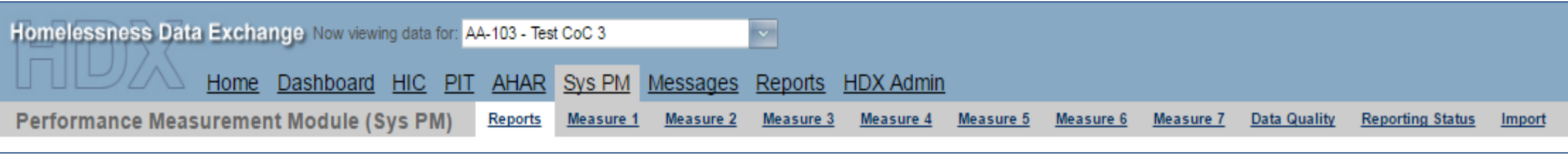

- Click on links in the gray navigation bar to access the seven different Sys PM tables and to enter and review data for each measure and associated metrics
- In addition, users may also click on the "Save and Go to Next Measure" blue box on the bottom right corner of each page to navigate to the next measure

### Measure 1a: Change in Length of Homelessness

This measures the number of clients active in the report date range across ES, SH (Metric 1.1) and then ES, SH and TH (Metric 1.2) along with their average and median length of time homeless. This includes time homeless **during** the report date range as well as **prior** to the report start date, going back no further than October, 1, 2012.

### *Metric 1.1*: Change in the average and median length of time persons are homeless in ES and SH projects. *Metric 1.2*: Change in the average and median length of time persons are homeless in ES, SH, and TH projects.

| a. This measure is of the client's entry, exit, and bed night dates strictly | ly as entered in the HMIS system. |
|------------------------------------------------------------------------------|-----------------------------------|
|------------------------------------------------------------------------------|-----------------------------------|

|     |                              | Universe             | (Persons) | Average L            | OT Homeless (be | ed nights) | Median LOT Homeless (bed nights) |         |            |  |
|-----|------------------------------|----------------------|-----------|----------------------|-----------------|------------|----------------------------------|---------|------------|--|
|     |                              | Submitted<br>FY 2016 | FY 2017   | Submitted<br>FY 2016 | FY 2017         | Difference | Submitted<br>FY 2016             | FY 2017 | Difference |  |
| 1.1 | Persons in ES and SH         |                      |           |                      |                 |            |                                  |         |            |  |
| 1.2 | Persons in ES, SH,<br>and TH |                      |           |                      |                 |            |                                  |         |            |  |

### Measure 1b: Change in Length of Homelessness

b. This measure is based on data element 3.17

This measure includes data from each client's Living Situation (Data Standards element 3.917) response **as well as time spent in permanent housing projects between Project Start and Housing Move-In.** This information is added to the client's entry date, effectively extending the client's entry date backward in time. This "adjusted entry date" is then used in the calculations just as if it were the client's actual entry date.

The construction of this measure changed, per HUD's specifications, between FY 2016 and FY 2017. HUD is aware that this may impact the change between these two years.

|     |                                                                  | Universe             | (Persons) | Average LOT Homeless (bed nights) |         |            | Median LOT Homeless (bed nights) |         |            |  |
|-----|------------------------------------------------------------------|----------------------|-----------|-----------------------------------|---------|------------|----------------------------------|---------|------------|--|
|     |                                                                  | Submitted<br>FY 2016 | FY 2017   | Submitted<br>FY 2016              | FY 2017 | Difference | Submitted<br>FY 2016             | FY 2017 | Difference |  |
| 1.1 | Persons in ES, SH,<br>and PH (prior to<br>"housing move in")     |                      |           |                                   |         |            |                                  |         |            |  |
| 1.2 | Persons in ES, SH,<br>TH, and PH (prior to<br>"housing move in") |                      |           |                                   |         |            |                                  |         |            |  |

### Measure 2: People who Return to Homelessness

#### Reporting Period

FY 2017 (10/1/2016 - 9/30/2017)

Ŧ

This measures clients who exited SO, ES, TH, SH or PH to a permanent housing destination in the date range two years prior to the report date range. Of those clients, the measure reports on how many of them returned to homelessness as indicated in the HMIS for up to two years after their initial exit.

After entering data, please review and confirm your entries and totals. Some HMIS reports may not list the project types in exactly the same order as they are displayed below.

|                                  | Total # of Persons who Exited<br>to a Permanent Housing<br>Destination (2 Years Prior) |            | Total # of Persons who Exited Returns to Homelessness in Less than 6 to a Permanent Housing Months (0 - 180 days) |         | Returns to Homelessness from 6 to 12 Months<br>(181 - 365 days) |                    | Returns to Homelessness from 13 to 24<br>Months<br>(366 - 730 days) |              |                    | Number of Returns<br>In 2 Years |              |         |              |
|----------------------------------|----------------------------------------------------------------------------------------|------------|----------------------------------------------------------------------------------------------------|---------|-----------------------------------------------------------------|--------------------|---------------------------------------------------------------------|--------------|--------------------|---------------------------------|--------------|---------|--------------|
|                                  | Revised<br>FY 2016                                                                     | Gurrent FY | Revised<br>FY 2016                                                                                                | FY 2017 | % of Returns                                                    | Revised<br>FY 2016 | FY 2017                                                             | % of Returns | Revised<br>FY 2016 | FY 2017                         | % of Returns | FY 2017 | % of Returns |
| Exit was from SO                 | 120                                                                                    |            | 30                                                                                                    |         |                                                                 | 40                 |                                                                     |              | 50                 |                                 |              |         |              |
| Exit was from ES                 | 220                                                                                    |            | 60                                                                                                    |         |                                                                 | 70                 |                                                                     |              | 80                 |                                 |              |         |              |
| Exit was from TH                 | 320                                                                                    |            | 90                                                                                                    |         |                                                                 | 100                |                                                                     |              | 110                |                                 |              |         |              |
| Exit was from SH                 | 420                                                                                    |            | 120                                                                                                    |         |                                                                 | 130                |                                                                     |              | 140                |                                 |              |         |              |
| Exit was from PH                 | 520                                                                                    |            | 150                                                                                                    |         |                                                                 | 160                |                                                                     |              | 170                |                                 |              |         |              |
| TOTAL Returns<br>to Homelessness | 1600                                                                                   |            | 450                                                                                                    |         |                                                                 | 500                |                                                                     |              | 550                |                                 |              |         |              |

Print Errors

Save

### Measure 3.1: Change in PIT Counts

- •Table will autopopulate from PIT data submitted in HDX
- PIT is from year associated with the SPM year; January 2017 count is the count within 2017 federal fiscal year

| Reporting | Period   |           |
|-----------|----------|-----------|
| EV 2047 ( | 01010040 | 0/20/2047 |

FY 2017 (10/1/2016 - 9/30/2017) 🔻

#### Metric 3.1 - Change in PIT Counts

This measures the change in PIT counts of sheltered and unsheltered homeless person as reported on the PIT (not from HMIS). If a CoC did not conduct an unsheltered count in a particular FY, then the next-most recent unsheltered data are used.

Print Errors

Save

|                                                                | January 2016<br>PIT Count | January 2017<br>PIT Count | Difference |
|----------------------------------------------------------------|---------------------------|---------------------------|------------|
| Universe: Total PIT Count of sheltered and unsheltered persons | 1302                      | 1415                      | 113        |
| Emergency Shelter Total                                        | 591                       | 536                       | -55        |
| Safe Haven Total                                               | 0                         | 0                         | 0          |
| Transitional Housing Total                                     | 400                       | 422                       | 22         |
| Total Sheltered Count                                          | 991                       | 958                       | -33        |
| Unsheltered Count                                              | 311                       | 457                       | 146        |

25

### Measure 3.2: Change in Annual Counts

#### Metric 3.2 – Change in Annual Counts

This measures the change in annual counts of sheltered homeless persons in HMIS.

|                                                         | Submitted<br>FY 2016 | FY 2017 | Difference |
|---------------------------------------------------------|----------------------|---------|------------|
| Universe: Unduplicated Total sheltered homeless persons | 1122                 | 1122    | 0          |
| Emergency Shelter Total                                 | 970                  | 970     | 0          |
| Safe Haven Total                                        | 170                  | 170     | 0          |
| Transitional Housing Total                              | 140                  | 140     | 0          |
|                                                         |                      |         |            |

Save and Go to Prev Measure

Save and Go to Next Measure

### Measure 4: Employment and Income Growth

- Metric 4.1. Change in employment income during the reporting period for system stayers
- Metric 4.2. Change in nonemployment cash income during the reporting period for system stayers
- Metric 4.3. Change in total cash income during the reporting period for system stayers

This measure is divided into six tables capturing employment and non-employment income changes for system leavers and stayers. The project types reported in these metrics are the same for each metric, but the type of income and universe of clients differs. In addition, the projects reported within these tables are limited to CoC-funded projects.

#### Metric 4.1 - Change in earned income for adult system stayers during the reporting period

|                                                  | Submitted<br>FY 2016 | FY 2017 | Difference |
|--------------------------------------------------|----------------------|---------|------------|
| Universe: Number of adults (system stayers)      | 50                   | 50      | 0          |
| Number of adults with increased earned income    | 25                   | 25      | 0          |
| Percentage of adults who increased earned income | 50%                  | 50%     | 0%         |

#### Metric 4.2 - Change in non-employment cash income for adult system stayers during the reporting period

|                                                               | Submitted<br>FY 2016 | FY 2017 | Difference |
|---------------------------------------------------------------|----------------------|---------|------------|
| Universe: Number of adults (system stayers)                   | 50                   | 50      | 0          |
| Number of adults with increased non-employment cash income    | 30                   | 30      | 0          |
| Percentage of adults who increased non-employment cash income | 60%                  | 60%     | 0%         |

#### Metric 4.3 - Change in total income for adult system stayers during the reporting period

|                                                 | Submitted<br>FY 2016 | FY 2017 | Difference |
|-------------------------------------------------|----------------------|---------|------------|
| Universe: Number of adults (system stayers)     | 50                   | 50      | 0          |
| Number of adults with increased total income    | 31                   | 31      | 0          |
| Percentage of adults who increased total income | 62%                  | 62%     | 0%         |

### Measure 4: Employment and Income Growth

- Metric 4.4. Change in employment income from entry to exit for system leavers
- Metric 4.5. Change in nonemployment cash income from entry to exit for system leavers
- Metric 4.6. Change in total cash income from entry to exit for system leavers

#### Metric 4.4 - Change in earned income for adult system leavers

|                                                          | Submitted<br>FY 2016 | FY 2017 | Difference |
|----------------------------------------------------------|----------------------|---------|------------|
| Universe: Number of adults who exited (system leavers)   | 60                   | 60      | 0          |
| Number of adults who exited with increased earned income | 26                   | 26      | 0          |
| Percentage of adults who increased earned income         | 43%                  | 43%     | 0%         |

#### Metric 4.5 - Change in non-employment cash income for adult system leavers

|                                                                       | Submitted<br>FY 2016 | FY 2017 | Difference |
|-----------------------------------------------------------------------|----------------------|---------|------------|
| Universe: Number of adults who exited (system leavers)                | 60                   | 60      | 0          |
| Number of adults who exited with increased non-employment cash income | 32                   | 32      | 0          |
| Percentage of adults who increased non-employment cash income         | 53%                  | 53%     | 0%         |

#### Metric 4.6 - Change in total income for adult system leavers

|                                                         | Submitted<br>FY 2016 | FY 2017 | Difference |
|---------------------------------------------------------|----------------------|---------|------------|
| Universe: Number of adults who exited (system leavers)  | 60                   | 60      | 0          |
| Number of adults who exited with increased total income | 33                   | 33      | 0          |
| Percentage of adults who increased total income         | 55%                  | 55%     | 0%         |

### Measure 5: First-Time Homelessness

- Metric 5.1: Change in the number of persons entering ES, SH, and TH with no prior enrollments in HMIS
- Metric 5.2: Change in the number of persons entering ES, SH, TH, and PH with no prior enrollments in HMIS

This measures the number of people entering the homeless system through ES, SH, or TH (Metric 5.1) or ES, SH, TH, or PH (Metric 5.2) and determines whether they have any prior enrollments in the HMIS over the past two years. Those with no prior enrollments are considered to be experiencing homelessness for the first time.

#### Metric 5.1 - Change in the number of persons entering ES, SH, and TH projects with no prior enrollments in HMIS

|                                                                                                    | Submitted<br>FY 2016 | FY 2017 | Difference |
|----------------------------------------------------------------------------------------------------|----------------------|---------|------------|
| Universe: Person with entries into ES, SH or TH during the reporting period.                                                                                                | 520                  | 520     | 0          |
| Of persons above, count those who were in ES, SH, TH or any PH within 24 months prior to their entry during the reporting year.                                             | 270                  | 270     | 0          |
| Of persons above, count those who did not have entries in ES, SH, TH or PH in the previous 24 months. (i.e. Number of persons experiencing homelessness for the first time) | 250                  | 250     | 0          |

#### Metric 5.2 – Change in the number of persons entering ES, SH, TH, and PH projects with no prior enrollments in HMIS

|                                                                                                    | Submitted<br>FY 2016 | FY 2017 | Difference |
|----------------------------------------------------------------------------------------------------|----------------------|---------|------------|
| Universe: Person with entries into ES, SH, TH or PH during the reporting period.                                                                                             | 570                  | 570     | 0          |
| Of persons above, count those who were in ES, SH, TH or any PH within 24 months prior to their entry during the reporting year.                                              | 280                  | 280     | 0          |
| Of persons above, count those who did not have entries in ES, SH, TH or PH in the previous 24 months. (i.e. Number of persons experiencing homelessness for the first time.) | 290                  | 290     | 0          |

### Measure 6: Category 3 Measures

30

# This measure is not applicable to CoCs in the FY2016 reporting period

### Measure 7: Successful Placement and Retention

- Metric 7a.1: Change in % of leavers who exited SO during the reporting period to an acceptable destination.
- Metric 7b.1: Change in % of leavers who exited ES, SH, TH, and PH - RRH during the reporting period to permanent housing destinations.
- Metric 7b.2: Change in % of clients all PH projects except PH-RRH who were stayers or leavers who exited to permanent housing destinations

Metric 7a.1 – Change in SO exits to temporary destinations, some institutional destinations, and permanent housing destinations

|                                                                                   | Submitted<br>FY 2016 | FY 2017 | Difference |
|-----------------------------------------------------------------------------------|----------------------|---------|------------|
| Universe: Persons who exit Street Outreach                                        | 29                   | 55      | 26         |
| Of persons above, those who exited to temporary & some institutional destinations | 2                    | 20      | 18         |
| Of the persons above, those who exited to permanent housing destinations          | 16                   | 16      | 0          |
| % Successful exits                                                                | 62%                  | 65%     | 3%         |

#### Metric 7b.1 - Change in ES, SH, TH, and PH-RRH exits to permanent housing destinations

|                                                                                                    | Submitted<br>FY 2016 | FY 2017 | Difference |
|----------------------------------------------------------------------------------------------------|----------------------|---------|------------|
| Universe: Persons in ES, SH, TH and PH-RRH who exited, plus persons in other PH projects who exited without moving into housing | 185                  | 185     | 0          |
| Of the persons above, those who exited to permanent housing destinations                                                        | 75                   | 75      | 0          |
| % Successful exits                                                                                                    | 41%                  | 41%     | 0%         |

#### Metric 7b.2 - Change in PH exits to permanent housing destinations or retention of permanent housing

|                                                                                                    | Submitted<br>FY 2016 | FY 2017 | Difference |
|----------------------------------------------------------------------------------------------------|----------------------|---------|------------|
| Universe: Persons in all PH projects except PH-RRH who exited after moving into housing, or who moved into housing and remained in the PH project | 460                  | 460     | 0          |
| Of persons above, those who remained in applicable PH projects and those who exited to permanent housing destinations                             | 170                  | 170     | 0          |
| % Successful exits/retention                                                                                                    | 37%                  | 37%     | 0%         |

### **Step Three: Complete the Data Quality Tab**

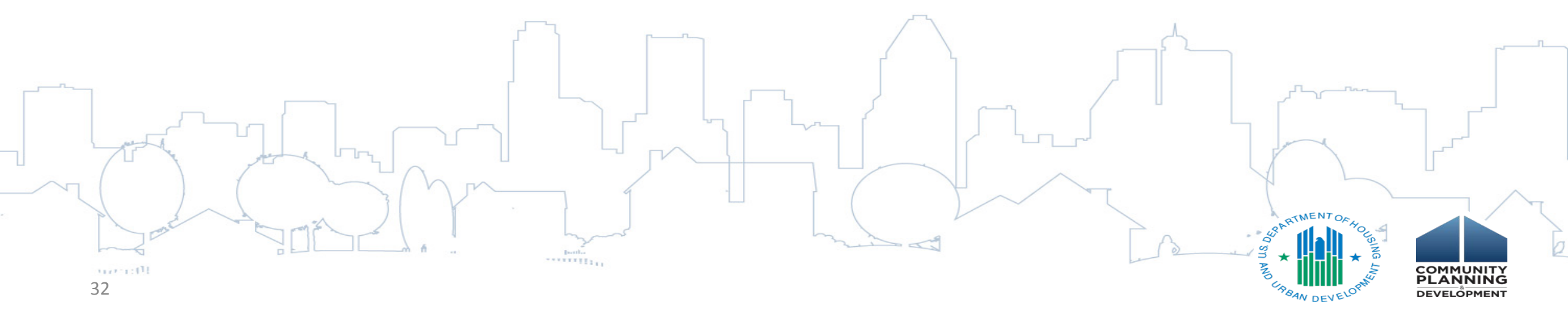

# Data Quality Tab: Overview

• Automatically populates a bed coverage rate for each of the relevant project types from the HIC for the past four fiscal years (excluding DV beds):

RRH

- ES and SH together
- TH Street Outreach
- PSH and OPH together
- CoCs required to manually enter three data points for each of the project types listed above for FY 2017:
  - Total Number Served
  - Total Leavers

Total Number with Missing/DK/Refused Destination

### Data Quality Tab: Entering Data

#### **Reporting Period**

#### FY 2017 (10/1/2016 - 9/30/2017)

|                                                                   | All ES, SH    |               |                      |               | All TH        |               |               | All PSH, OPH  |               |               |               | All F         | RRH           |               | All Street Outreach |               |               |               |               |               |
|-------------------------------------------------------------------|---------------|---------------|----------------------|---------------|---------------|---------------|---------------|---------------|---------------|---------------|---------------|---------------|---------------|---------------|---------------------|---------------|---------------|---------------|---------------|---------------|
|                                                                   | 2013-<br>2014 | 2014-<br>2015 | 2015-<br>2016        | 2016-<br>2017 | 2013-<br>2014 | 2014-<br>2015 | 2015-<br>2016 | 2016-<br>2017 | 2013-<br>2014 | 2014-<br>2015 | 2015-<br>2016 | 2016-<br>2017 | 2013-<br>2014 | 2014-<br>2015 | 2015-<br>2016       | 2016-<br>2017 | 2013-<br>2014 | 2014-<br>2015 | 2015-<br>2016 | 2016-<br>2017 |
| 1. Number of non-<br>DV Beds on HIC                               | 266           | 256           | 270                  | 497           | 563           | 348           | 453           | 446           | 419           | 508           | 582           | 636           | 171           | 347           | 78                  | 118           |               |               |               |               |
| 2. Number of<br>HMIS Beds                                         | 247           | 235           | 249                  | 497           | 485           | 297           | 427           | 418           | 400           | 508           | 582           | 636           | 171           | 347           | 78                  | 118           |               |               |               |               |
| 3. HMIS<br>Participation Rate<br>from HIC                         | 92.86 %       | 91.80 %       | <mark>92.22</mark> % | 100.00 %      | 86.15 %       | 85.34 %       | 94.26 %       | 93.72 %       | 95.47 %       | 100.00 %      | 100.00 %      | 100.00 %      | 100.00 %      | 100.00 %      | 100.00 %            | 100.00 %      |               |               |               |               |
| 4. Unduplicated<br>Persons Served<br>(HMIS)                       | 2967          | 2924          | 3872                 |               | 807           | 734           | 783           |               | 492           | 587           | 673           |               | 827           | 679           | 760                 |               | 345           | 445           | 474           |               |
| 5. Total Leavers<br>(HMIS)                                        | 2725          | 2680          | 3663                 |               | 516           | 400           | 420           |               | 100           | 118           | 123           |               | 691           | 471           | 547                 |               | 160           | 261           | 343           |               |
| 6. Destination of<br>Don't Know,<br>Refused, or<br>Missing (HMIS) | 1259          | 1655          | 2752                 |               | 58            | 30            | 37            |               | 14            | 21            | 35            |               | 17            | 47            | 60                  |               | 142           | 260           | 343           |               |
| 7. Destination<br>Error Rate<br>(Calculated)                      | 46.20 %       | 61.75 %       | 75.13 %              |               | 11.24 %       | 7.50 %        | 8.81 %        |               | 14.00 %       | 17.80 %       | 28.46 %       |               | 2.46 %        | 9.98 %        | 10.97 %             |               | 88.75 %       | 99.62 %       | 100.00 %      |               |

Save and go to Submission Screen

Save

# Data Quality Report Template

**HMIS Data Quality Report Template** 

### The source of each of these data points is indicated on the HMIS Data Quality Report Template with a red box

#### Q1. Report Validation Table

| Ħ  | Validation                                                            | B  |
|----|-----------------------------------------------------------------------|----|
| 1  | Total number of persons served                                        |    |
| 2  | Number of adults (age 18 or over)                                     |    |
| 3  | Number of children (under age 18)                                     |    |
| 4  | Number of persons with unknown age                                    |    |
| 5  | Number of leavers                                                     |    |
| 6  | Number of adult leavers                                               |    |
| 7  | Number of adult and head of household leavers                         |    |
| 8  | Number of stayers                                                     |    |
| 9  | Number of adult stayers                                               |    |
| 10 | Number of veterans                                                    |    |
| 11 | Number of chronically homeless persons                                | 17 |
| 12 | Number of youth under age 25                                          |    |
| 13 | Number of parenting youth under age 25 with children                  |    |
| 14 | Number of adult heads of household                                    |    |
| 15 | Number of child and unknown-age heads of household                    |    |
| 16 | Heads of households and adult stayers in the project 365 days or more |    |

#### Q4. Income and Housing Data Quality

| Data Element                                  | Error Count | % of Error Rate |
|-----------------------------------------------|-------------|-----------------|
| Destination (3.12)                            |             |                 |
| Income and Sources (4.2) at Entry             |             |                 |
| Income and Sources (4.2) at Annual Assessment |             |                 |
| Income and Sources (4.2) at Exit              |             |                 |

### **Step Four: Validation Warnings and Errors**

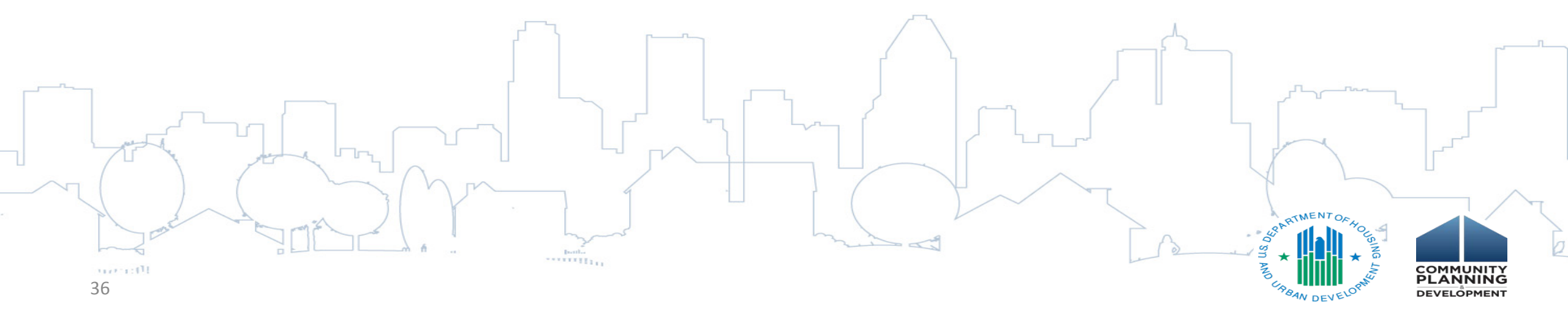

# Addressing Validation Errors and Warnings

• Warnings appear once data is saved

W

• Click *Hide Error Messages* to hide the yellow validation

Hide Error Messages Print Errors

Save

SO, ES, TH, SH or PH to a permanent housing destination in the date range two years prior to the , the measure reports on how many of them returned to homelessness as indicated in the HMIS for up

and confirm your entries and totals. Some HMIS reports may not list the project types in exactly the below.

| Returns to Hor<br>Less than<br>(0 - 180 | nelessness in<br>6 Months<br>) days) | Returns to Ho<br>from 6 to 1<br>(181 - 36 | omelessness<br>2 Months<br>5 days)                  | Returns to Ho<br>from 13 to 2<br>(366 - 73 | omelessness<br>24 Months<br>10 days) | Number of Returns<br>in 2 Years |              |  |  |
|-----------------------------------------|--------------------------------------|-------------------------------------------|-----------------------------------------------------|--------------------------------------------|--------------------------------------|---------------------------------|--------------|--|--|
| # of Returns                            | % of Returns                         | # of Returns                              | # of Returns % of Returns # of Returns % of Returns |                                            | % of Returns                         | # of Returns                    | % of Returns |  |  |
| 100                                     | 100%                                 | 5                                         | 5%                                                  |                                            |                                      | 105                             | 105% 🤜       |  |  |
|                                         |                                      |                                           |                                                     |                                            |                                      |                                 |              |  |  |

### Validation Notes

 Leave a note of explanation for each warning received

•Click on the field with the warning to enter a note

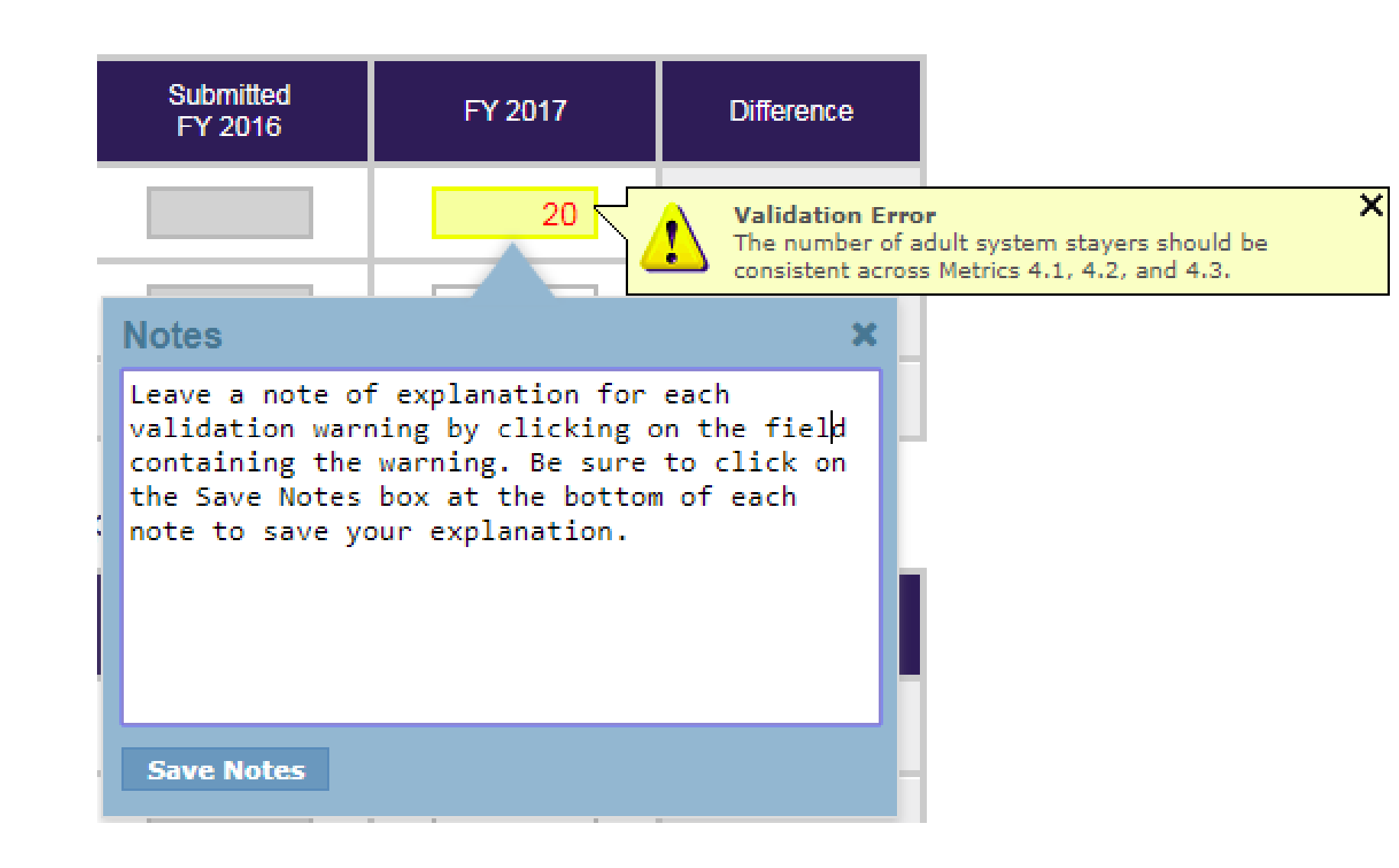

# Validation Warning List

•Validation warnings can also be viewed from the *Reporting Status* tab Reporting Period: FY 2017 (10/1/2016 - 9/30/2017) •

Click on the + sign to expand the selection to better see available reports and a list of all validation errors and warnings.

| Current Status        | In Progress - Please fix errors to Submit Data                                            |          |  |  |  |  |
|-----------------------|-------------------------------------------------------------------------------------------|----------|--|--|--|--|
| Reports               | • <u>Sys PM Report</u> 📕 🌌                                                                |          |  |  |  |  |
| Last Updated On       | 3/12/2018                                                                                 |          |  |  |  |  |
| Last Updated By       | Julia Brown                                                                               |          |  |  |  |  |
| Submitted On          | -                                                                                         |          |  |  |  |  |
| Submitted By          | -                                                                                         |          |  |  |  |  |
|                       | 3 Validation Errors - Please fix in order to submit data Print<br>Error                   |          |  |  |  |  |
| Validation Errors     | We do not expect this percentage to exceed 100%.                                          | Fix This |  |  |  |  |
|                       | The number of adult system stayers should be consistent across Metrics 4.1, 4.2, and 4.3. | Fix This |  |  |  |  |
|                       | Data Quality page has empty cell(s)                                                       |          |  |  |  |  |
| + Validation Warnings | 56 Validation Warnings Print                                                              |          |  |  |  |  |
| + Messages            | No Messages                                                                               |          |  |  |  |  |

### **Step Five: Submit the SPM Report**

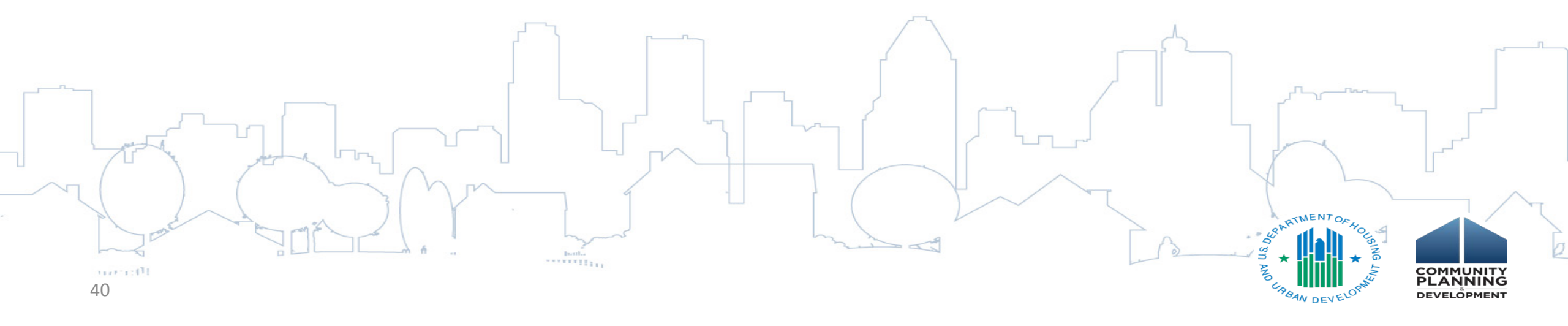

### **Reporting Status Tab - Submission**

| Homelessness Data Exchange Now viewing data for: A |         | ~             |           |                |           |           |                  |           |              |                  |
|----------------------------------------------------|---------|---------------|-----------|----------------|-----------|-----------|------------------|-----------|--------------|------------------|
| Home Dashboard HIC PIT                             | AHAR    | <u>Sys PM</u> | Messages  | <u>Reports</u> | HDX Admin |           |                  |           |              |                  |
| Performance Measurement Module (Sys PM)            | Reports | Measure 1     | Measure 2 | Measure 3      | Measure 4 | Measure 5 | <u>Measure 6</u> | Measure 7 | Data Quality | Reporting Status |

Reporting Status for AA-103 - Test CoC 3

| Reporting Period: FY 2016 (10/1/2015 - 9/30/2016) |                       |             |  |  |  |  |  |  |  |
|---------------------------------------------------|-----------------------|-------------|--|--|--|--|--|--|--|
| Current Status                                    | In Progress           | Submit Data |  |  |  |  |  |  |  |
| Reports                                           | • Sys PM Report 📙 🖼   |             |  |  |  |  |  |  |  |
| Last Updated On                                   | 3/20/2017             |             |  |  |  |  |  |  |  |
| Last Updated By                                   | Julia Brown           |             |  |  |  |  |  |  |  |
| Submitted On                                      | 3/15/2017             |             |  |  |  |  |  |  |  |
| Submitted By                                      | Julia Brown           |             |  |  |  |  |  |  |  |
| Validation Errors +                               | 0 Validation Errors   |             |  |  |  |  |  |  |  |
| Validation Warnings +                             | 0 Validation Warnings |             |  |  |  |  |  |  |  |
| Messages +                                        | 4 Messages            |             |  |  |  |  |  |  |  |

•To submit data, click the Reporting Status tab on the gray toolbar. Then, click on the blue "Submit Data" button • If you cannot see the blue submit button, contact your CoC **Collaborative Applicant and ask** them to provide you with submit rights

### **Step Six: Prepare a Summary Report**

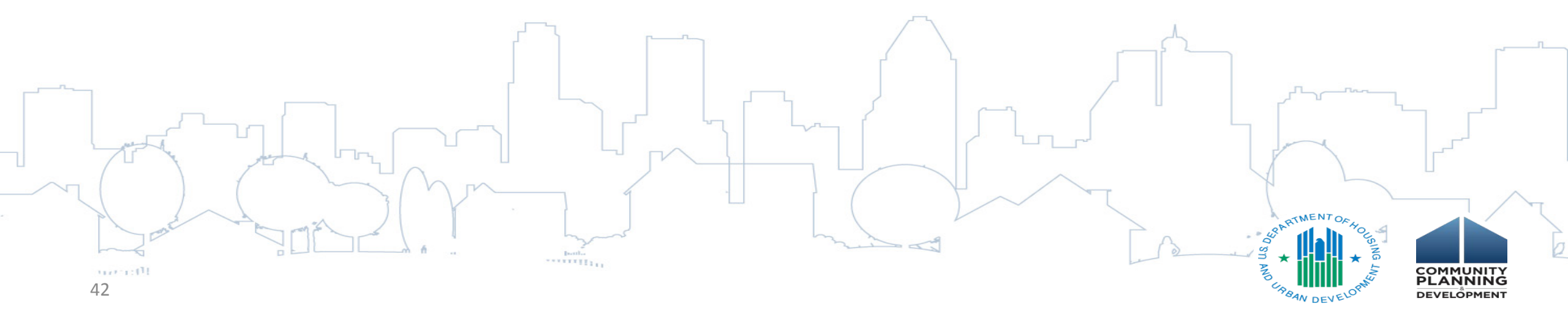

### Preparing a Sys PM Summary Report

- Generate a report of the HDX submission in a PDF or Excel format
- Click on the Sys PM Report link to download the report

|     | Home Home                                                                      | Dashboard <u>HIC</u> <u>PIT</u> <u>AHAR</u> | <u>R</u> Sys PM Message             | <u>s Reports HDX</u>   | <u>Admin</u>      |           |                                                                                                    |                       |                                                                                    |                                                                       |                                                          |                                                               |                                                                    |                                              |
|-----|--------------------------------------------------------------------------------|---------------------------------------------|-------------------------------------|------------------------|-------------------|-----------|----------------------------------------------------------------------------------------------------|-----------------------|------------------------------------------------------------------------------------|-----------------------------------------------------------------------|----------------------------------------------------------|---------------------------------------------------------------|--------------------------------------------------------------------|----------------------------------------------|
| Pe  | formance Measurement                                                           | Module (Sys PM) Reports                     | s <u>Measure 1</u> <u>Measure 2</u> | Measure 3 Mea          | sure 4 Measure 5  | Measure 6 | Measure 7                                                                                                    | Data C                | Quality Reporting State                                                            | 15                                                                    |                                                          |                                                               |                                                                    |                                              |
| npo | <u>t</u>                                                                       |                                             |                                     |                        |                   |           |                                                                                                    | F                     |                                                                                    |                                                                       |                                                          |                                                               |                                                                    |                                              |
| Re  | porting Status for AA-101 - Test CoC 1 Performance Measurement Module (Sys PM) |                                             |                                     |                        |                   |           |                                                                                                    |                       |                                                                                    |                                                                       |                                                          |                                                               |                                                                    |                                              |
|     | Reporting Period: FY 2010                                                      | 6 (10/1/2015 - 9/30/2016) 🔻                 |                                     |                        |                   |           |                                                                                                    |                       | Measure 1: Lengt                                                                   | h of Time Pe                                                          | rsons Rem                                                | ain Homel                                                     | ess                                                                |                                              |
|     | Click on the + sign to expand                                                  | In Progress - Please fix errors<br>submit   | able reports and a list of s to Su  | of all validation erro | ors and warnings. |           |                                                                                                    |                       | This measures the numbe<br>and TH (Metric 1.2) along<br>during the report date ran | r of clients active in with their average a<br>ge as well as prior to | the report date n<br>nd median lengt<br>the report start | ange across ES,<br>h of time homeles<br>date, going back      | SH (Metric 1.1) and<br>s. This includes tir<br>no further than Oct | then ES, SH<br>ne homeless<br>ober, 1, 2012. |
|     | Reports                                                                        | • Sys PM Report 🝌 🖼                         |                                     |                        |                   |           |                                                                                                    |                       | Metric 1.1: Change in the ave<br>Metric 1.2: Change in the ave                     | rage and median leng<br>rage and median leng<br>client's entry, exit  | th of time persor<br>th of time persor                   | is are homeless in<br>is are homeless in<br>dates strictly ar | ES and SH project:<br>ES, SH, and TH pro                           | i.<br>jects.<br>IMIS system                  |
|     | Last Updated On                                                                | 3/22/2017                                   |                                     |                        |                   |           |                                                                                                    |                       |                                                                                    | Universe<br>(Persons)                                                 | Average I<br>(bed                                        | .OT Homeless<br>I nights)                                     | s Median LOT Homeless<br>(bed nights)                              |                                              |
|     | Last Updated By                                                                | Julia Brown                                 |                                     |                        |                   |           |                                                                                                    |                       | 1.1 Persons in ES and SH                                                           | Previous FY Current P                                                 | Y Previous FY Ou                                         | ment FY Difference                                            | Previous FY Curren                                                 | t FY Difference                              |
|     | Submitted On                                                                   | -                                           |                                     |                        | -                 |           |                                                                                                    |                       | 1.2 Persons in ES, SH, and TH                                                      |                                                                       |                                                          |                                                               |                                                                    |                                              |
|     | Submitted By                                                                   |                                             |                                     |                        | _                 |           |                                                                                                    |                       | b. Due to changes in DS                                                            | Element 3.17, me                                                      | trics for measu                                          | re (b) will not be                                            | reported in 201                                                    | 3.                                           |
|     | - Malldadan France                                                             |                                             | _                                   |                        |                   |           | This measure includes data from each client's "Length of Time on Street, in an Emergency Shetter, or Safe<br>Haven' (Data Standards element 3.17) response and prepends this answer to the client's entry date effectively<br>extending the client's entry date backward in time. This "adjusted entry date" is then used in the calculations just |                       |                                                                                    |                                                                       |                                                          |                                                               |                                                                    |                                              |
|     | + Validation Errors                                                            | 4 Validation Errors - Please fi             | _                                   |                        |                   |           | as if it were the client's ac                                                                                                    | tual entry date.      |                                                                                    |                                                                       |                                                          |                                                               |                                                                    |                                              |
|     | + Validation Warnings                                                          | 1 Validation Warning Print                  |                                     |                        |                   |           |                                                                                                    | Universe<br>(Persons) | Average I<br>(bed                                                                  | OT Homeless<br>nights)                                                | Median LOT<br>(bed ni                                    | Homeless<br>ghts)                                             |                                                                    |                                              |
|     | + Messages                                                                     | No Messages                                 |                                     |                        |                   |           |                                                                                                    |                       |                                                                                    | Previous PY Ourrent P                                                 | Y Previous FY Cu                                         | ment PY Difference                                            | Previous PY Ourren                                                 | t FY Difference                              |
|     |                                                                                |                                             |                                     |                        |                   |           |                                                                                                    |                       |                                                                                    |                                                                       |                                                          |                                                               |                                                                    |                                              |

### **Summary and Questions**

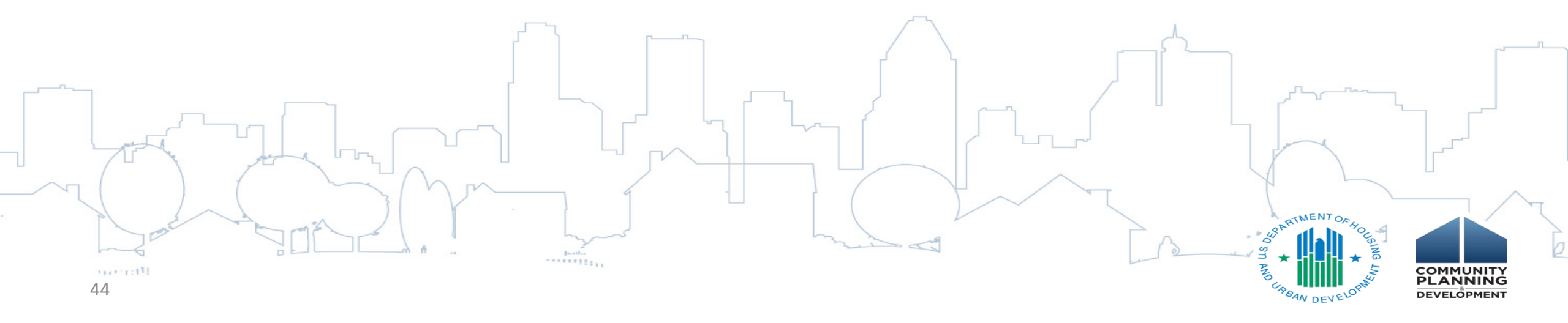

# **Overview of Submission Steps**

- 1. Choose Whether or Not to Resubmit FY 2016 Sys PM Data
- 2. Enter Data from the FY 2017 HMIS System PM report into the HDX
  - o Manual
  - o Import
- 3. Complete the Data Quality tab
- 4. Review and address validation warnings
- 5. Submit the report
- 6. Generate report of the submitted data

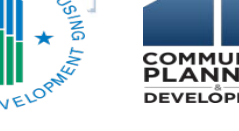

### Questions?

Any questions that aren't addressed today may be submitted via the HUD Exchange CoC Program <u>Ask A Question</u> page.

- For questions related to data submission in the HDX, select HDX: Homelessness Data Exchange (including PIT, HIC and AHAR) in response to the "my question is related to" prompt
- For questions related to calculation of the measures or preparing the report in HMIS, select Homeless Management
   Information System

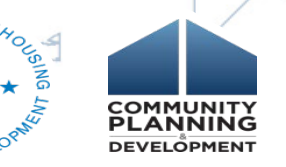

### HUD System Performance Measures Page

### HUD System Performance Measures page on the HUD Exchange:

### https://www.hudexchange.info/coc/guides/system-performance-measures

| Resources and assistance to support HUD's community partners |            |             |        | NEED HO | USING ASSISTANCE?      | Email Updates | Log In |
|--------------------------------------------------------------|------------|-------------|--------|---------|------------------------|---------------|--------|
| HUD EXCHANGE<br>Secretary Ben Carson                         | Programs ~ | Resources ~ | Traini | ings    | Program Support $\sim$ | Grantees ~    | News   |

Home > Programs > CoC: Continuum of Care Program > System Performance Measures

### **System Performance Measures**

A critical aspect of the McKinney-Vento Homeless Assistance Act, as amended, is a focus on viewing the local homeless response as a coordinated system of homeless assistance options as opposed to homeless assistance programs and funding sources that operate independently in a community. To facilitate this perspective the Act now requires communities to measure their performance as a coordinated system, in addition to analyzing performance by specific projects or project types.

The Act has established a set of selection criteria for HUD to use in awarding CoC funding in section 427 that require CoCs to report to HUD their system-level performance. The intent of these selection criteria are to encourage CoCs, in coordination with ESG Program recipients and all other homeless assistance stakeholders in the community, to regularly measure their progress in meeting the needs of people experiencing homelessness in their community and to report this progress to HUD.

CoCs also play an integral role in Consolidated Plan (Con Plan) jurisdictions' planning process. They are required to provide the jurisdiction with the information necessary to complete the Con Plan(s) for homeless assistance provided to persons within the CoC's geographic area that falls within the Con Plan jurisdiction's geographic area, including data on performance measures. HUD will use the system-level performance information as a competitive element in its annual CoC Program Competition and to gauge the state of the homeless response system nationally.

This page provides HUD guidance for CoCs on system-level performance.